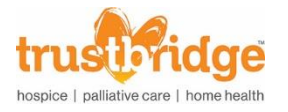

## How to Self-Enroll in Relias

- 1. Log in Relias as normal.
- 2. In the "Current Training" tab click + **Browse Elective Courses**.

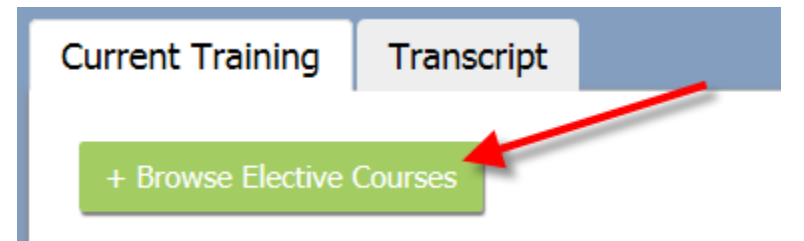

- 3. Search for the course you want to complete.
  - a. For more information on the course, click the course title.
- 4. Click **Enroll**.

| Browse and Add Courses                                                                                                    |                    |
|----------------------------------------------------------------------------------------------------|--------------------|
| Image: Constraint of the second second se | + Filters × Clear  |
| Course List                                                                                                    | <b>1-50</b> of 603 |
| 2010 MS Excel: Advanced<br>REL-ALL-0-EXCEL10ADV                                                                                                    | Enroll             |
| 2010 MS Excel: Basics<br>REL-ALL-0-EXCEL10BAS                                                                                                    | Enroll             |
| 2010 MS Excel: Intermediate REL-ALL-0-EXCEL10INT                                                                                                    | Enroll             |
| 2010 MS Outlook: Basics<br>REL-ALL-0-OUTLK10BAS                                                                                                    | Enroll             |
| 2010 MS Outlook: Intermediate REL-ALL-0-OUTLK10INT                                                                                                    | Enroll             |
| 2010 MS PowerPoint: Basics                                                                                                    | Eproll             |

- 5. After enrolling in your desired courses, click "Back to My Learning" to complete the course.
- 6. If you no longer wish to complete the course, click withdraw.

Contact Knowledge Center at 561-419-2837 or email: <u>educationadmin@trustbridge.com</u> if you have any questions.

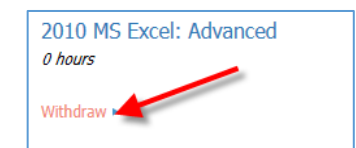

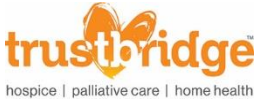

## How to Filter by Specific Discipline

- 1. Log in Relias as normal.
- 2. In the "Current Training" tab click + **Browse Elective Courses**.

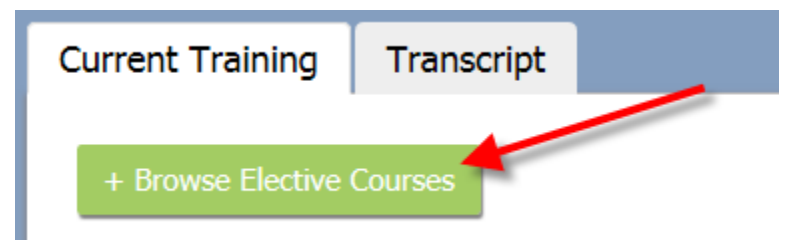

3. Under "Filter By" click the drop down next to "All Certificates.

| Browse and Add Cou | rses      |                  |                |   |
|--------------------|-----------|------------------|----------------|---|
| Search Q           | Filter By | All Module Types | ✓ All Outliers | ~ |
|                    |           | All Certificates |                |   |

4. Scroll down and select "FL (CCSW-MFT-MHC) – Florida Board of Clinical Social Work, Marriage and Family Therapy, and Mental Health Counseling".

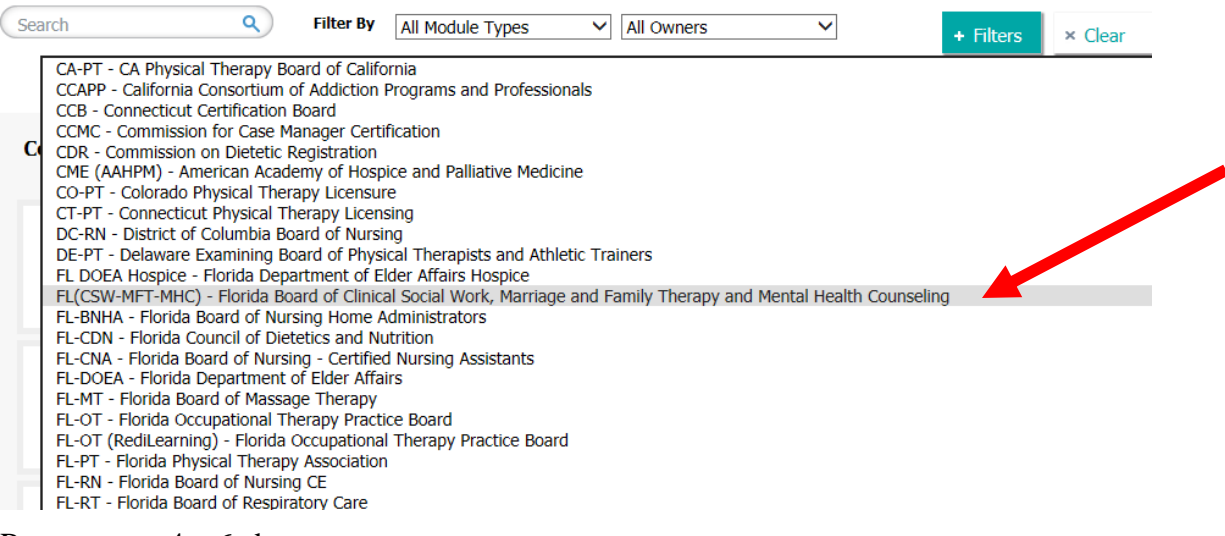

5. Repeat steps 4 - 6 above.

Contact Knowledge Center at 561-419-2837 or email: <u>educationadmin@trustbridge.com</u> if you have any questions.